3. Once successfully enrolled into the course, click on the "Take Course", button.

| Telesconsen A |
|---------------|
|               |
|               |

.

4. Navigate the course steps and complete the CME evaluation

| 25.0                             | ← Return to Course H                                                                                                    | ome    |
|----------------------------------|----------------------------------------------------------------------------------------------------|--------|
| Course Navigation                | Course Home                                                                                                    |        |
| <ul> <li>Instructions</li> </ul> | Course instructions:                                                                                                    |        |
| Evaluation                       | If this is the first time you an accessing this course, to navig an accessing the course modules, use the navigation bar at the left side of the page to click through the content. | e cour |
| O Require                        | You may also click on the "Previous" or "Next" buttons on the 9 couge 24 (100), about he is the bottom of                                                                           | the pr |
|                                  |                                                                                                    | pear   |
| Ocomplete                        | navigation bar at the bottom of the page or refresh your browser.                                                                                                    |        |
| Ξ                                | Course nave                                                                                                    |        |
| Course navigation                |                                                                                                    |        |
|                                  | Review course ►                                                                                                    |        |

5. Claim 0.5 CME credits. Your CME Certificate will be available through the MyCME portal following completion of the activity.

| ****** |
|--------|
|        |
| ript.  |
|        |
|        |
|        |